オブション - OpenOffice.org - フーザーデータ

| - ヘノフロノ更和<br>■ 読み込みと保存<br>■ 言語設定<br>■ OpenOffice.org Impress<br>■ OpenOffice.org Base<br>■ グラフ<br>■ インターネット<br>- インターネット | <ul> <li>OpenOffice.org</li> <li>全般</li> <li>シモリーテータ</li> <li>全般</li> <li>シモリー</li> <li>表示</li> <li>印刷</li> <li>パス</li> <li>色</li> <li>フォント</li> <li>セキュリティ</li> <li>配色の調整</li> <li>アクセシビリティ</li> <li>Java</li> <li>オンライン更新</li> <li>読み込みと保存</li> <li>言語設定</li> <li>OpenOffice.org Impress</li> <li>OpenOffice.org Base</li> <li>グラフ</li> <li>インターネット</li> </ul> | 住所<br>会社名(C)<br>姓/名/イニシャル(N) 情報<br>市町村名番地(S)<br>郵便番号/都道府県名(E)<br>国名(E)<br>肩書き/部署(T)<br>Tel.(自宅/会社)(G)<br>Fax/E-mail | り<br>県名(E)<br>)) |  |  |
|----------------------------------------------------------------------------------------------------|----------------------------------------------------------------------------------------------------|----------------------------------------------------------------------------------------------------|------------------|--|--|
|----------------------------------------------------------------------------------------------------|----------------------------------------------------------------------------------------------------|----------------------------------------------------------------------------------------------------|------------------|--|--|

OpenOfficeの、ツール>オプション>ユー ザーデータに利用者の個人番号を設定して おくと、

# 作成した文書に作成者情報が付記されます。

| テスト       | 文書.odt(     | のプロパティ             | ? 🔀            |
|-----------|-------------|--------------------|----------------|
| 全般        | 摘要          | ドキュメント統計 セキュリティ 概要 |                |
| ৡ৴        | <b>Ы</b> ): | J                  |                |
| 作成        | t者:         | 情報 太郎              |                |
| <u></u> - | नः          |                    |                |
| _         |             |                    |                |
|           |             |                    | 情報 太郎          |
| *-        | <b>0</b> −K |                    |                |
| KE        | 214:        |                    |                |
|           |             |                    |                |
|           |             |                    |                |
|           |             |                    |                |
|           |             |                    |                |
|           |             |                    |                |
|           |             |                    |                |
|           |             | OK キャンセル           | 道用( <u>A</u> ) |

#### この作成者情報を削除す るには、まず該当のファイ ルを開き、 ファイル>プロパティを選 択します。

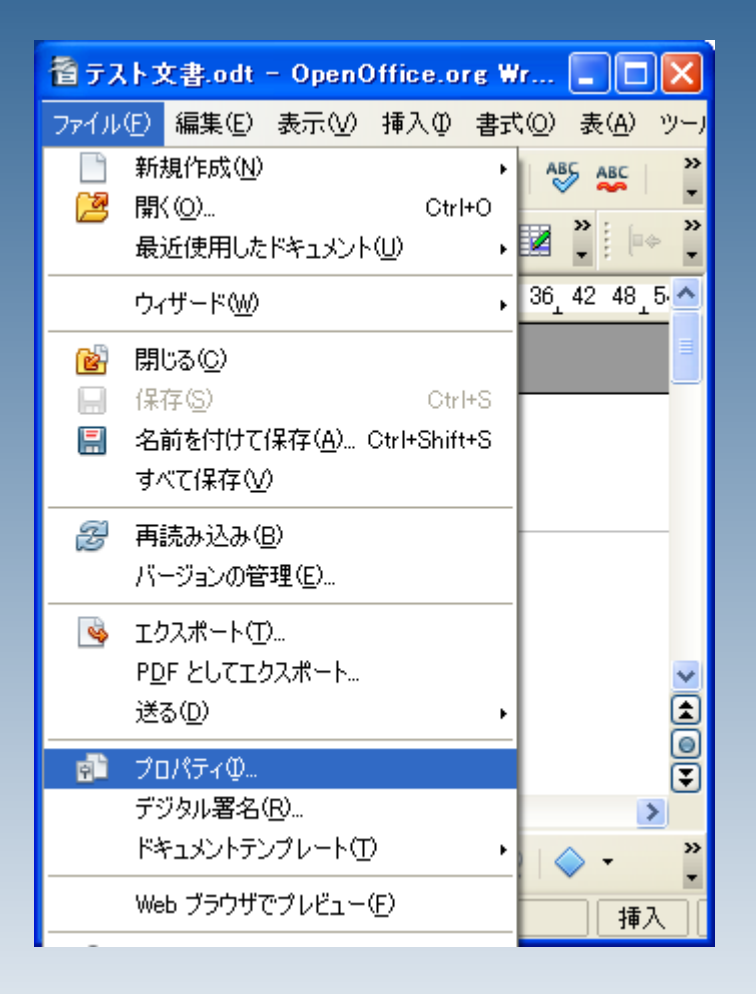

|   | プロパティテスト文書            |                                          |
|---|-----------------------|------------------------------------------|
|   | 全般概要ユーザー              | インターネット(統計)                              |
|   | 12 📼                  | 卜文書.odt                                  |
|   | タイプ( <u>B</u> ):      | OpenDocument のテキスト                       |
|   | 場所( <u>C</u> ):       | C¥Documents and Settings¥00052334¥デスクトップ |
|   | サイズ( <u>D</u> ):      | 7,274 / 강규ト                              |
|   | 作成日(三):               | 2009/04/07, 15:22:14, 情報 太郎              |
|   | 変更日( <u>F</u> ):      | 2009/04/07, 15:22:31, 情報 太郎              |
|   | デジタル署名付き( <u>G</u> ): | デジタル署名の                                  |
|   | 最後の印刷(」):             |                                          |
|   | 合計編集時間(近):            | 00:00:17                                 |
|   | 明治ない番号位と              |                                          |
| 1 | ☑ ユーザー データを使用         | 用する(A) 元に戻す(M)                           |
|   | テンプレート(N):            |                                          |
|   |                       | OK キャンセル ヘルブ(H) 元に戻す(B)                  |

#### 「ユーザーデータを使用する」のチェックを 外し、「元に戻す」ボタンをクリックしてください。

最後にOKを押してください。

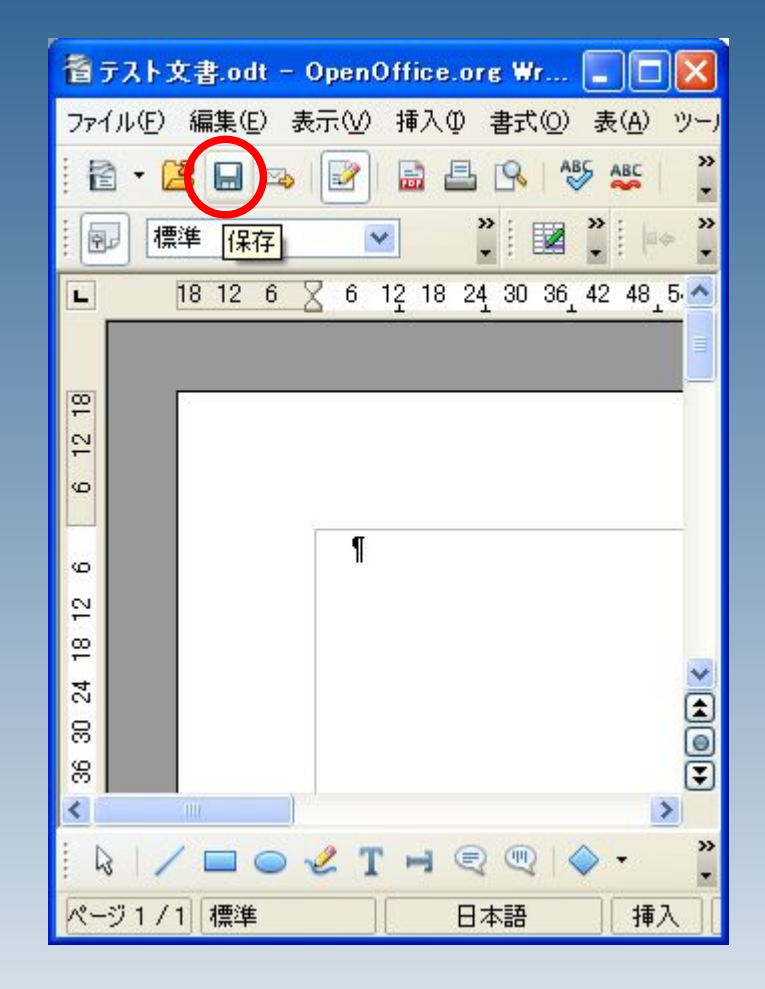

#### ファイルを保存します。

# ファイルのプロパティを見ると、個人情報が削除されたのが確認できます。

| テスト文書.odt             | のプロパティ             | ? 🗙            |
|-----------------------|--------------------|----------------|
| 全般 摘要                 | ドキュメント統計 セキュリティ 概要 |                |
| タイトル:<br>作成者:<br>テーマ: |                    |                |
| 4-0-14<br>3X04:       |                    |                |
|                       |                    |                |
|                       | OK キャンセル 道         | 5月( <u>A</u> ) |

オブション - OpenOffice.org - フーザーデータ

#### OpenOffice.org 住所 ユーザーデーム 全般 会社名(C) 疣り 姓/名/イニシャル(N) 市町村名番地(S) パス 郵便番号/都道府県名(E) 国名(F) アクセシビリティ 肩書き/部署(T) Java └──オンライン更新 読み込みと保存 Tel(自宅/会社)(G) + ÷ 言語設定 Fax/E-mail OpenOffice.org Impress + OpenOffice.org Base ーグラフ ーインターネット + (F) ヘルプ(H) OK キャンセル 元(2戻す(B)

×

ユーザーデータを空にしておくと、新たに 文書を作成する際に、情報が添付され なくなります。